## 須恵町集団検診

## インターネット予約操作手順

WEB予約サイト 二次元コード

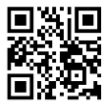

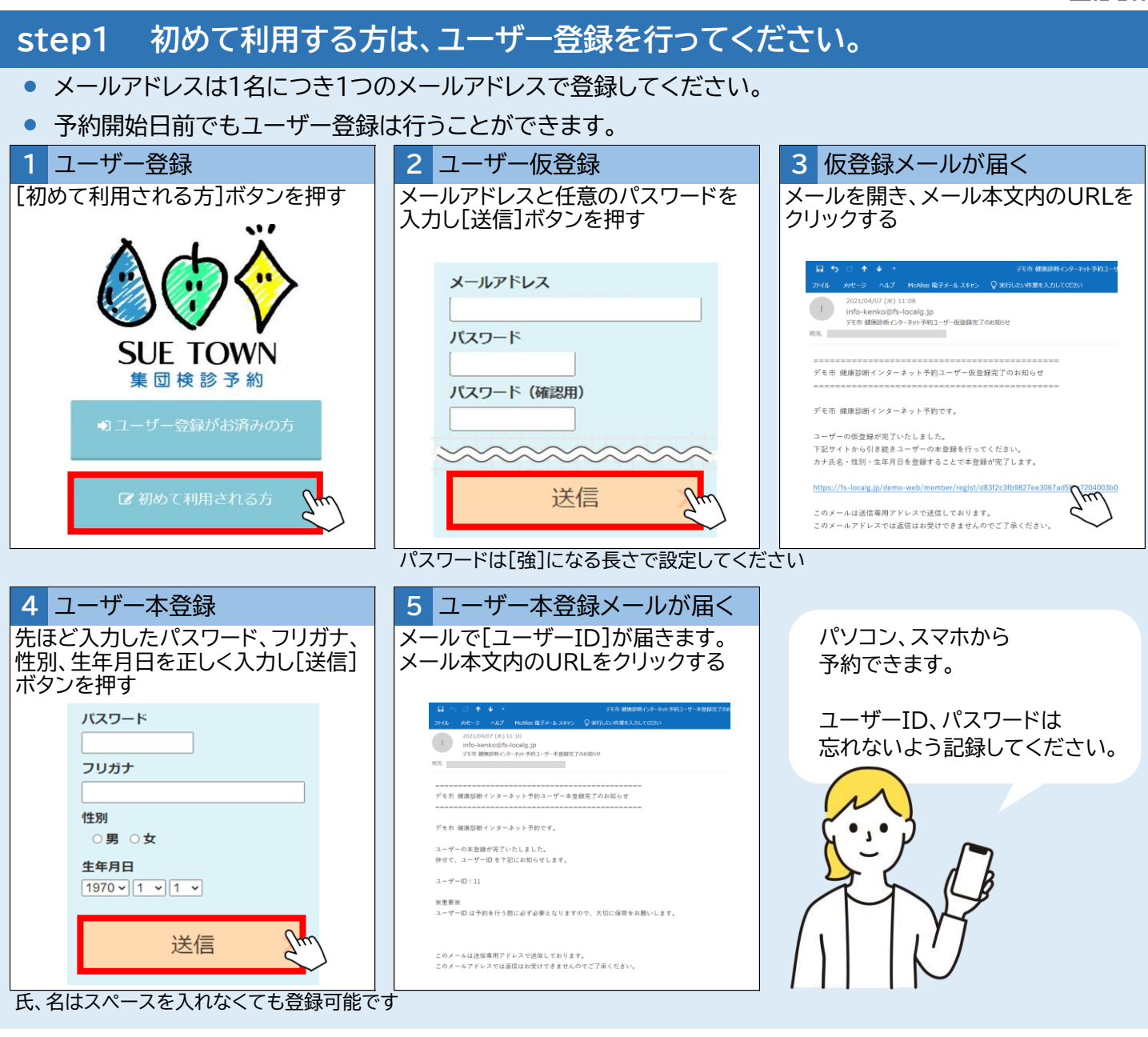

step2 ユーザー登録がお済みの方は以下の手順に沿ってご予約ください。

## • 予約開始日の検診予約は9時以降にログインしてください

| 1 検診予約にすすむ                        | 2 ユーザーIDとパスワードを入力                        | 3 ログインする           |
|-----------------------------------|------------------------------------------|--------------------|
| 最初の画面に戻り[ユーザー登録がお<br>済みの方] ボタンを把す | 本登録メールで届いた[ユーザーID]<br>とご白身で設定した[パフロード]を入 | 注意事項を確認し、 シを入れ[ログイ |
|                                   | 力する                                      |                    |
|                                   |                                          |                    |
|                                   | ユーザーロ                                    | いた音事項を確認しました       |
| SUE TOWN                          | パスワード                                    |                    |
| 集団検診予約                            |                                          | ログイン Sm            |
| 🛛 ユーザー登録がお済みの方 🕅                  | ユーザーIDを忘れた方はこちら                          |                    |
|                                   | パスワードを忘れた方はこちら                           |                    |
| ☞ 初めて利用される方                       | 初めて利用される方はこちら                            | く戻る                |
|                                   |                                          |                    |

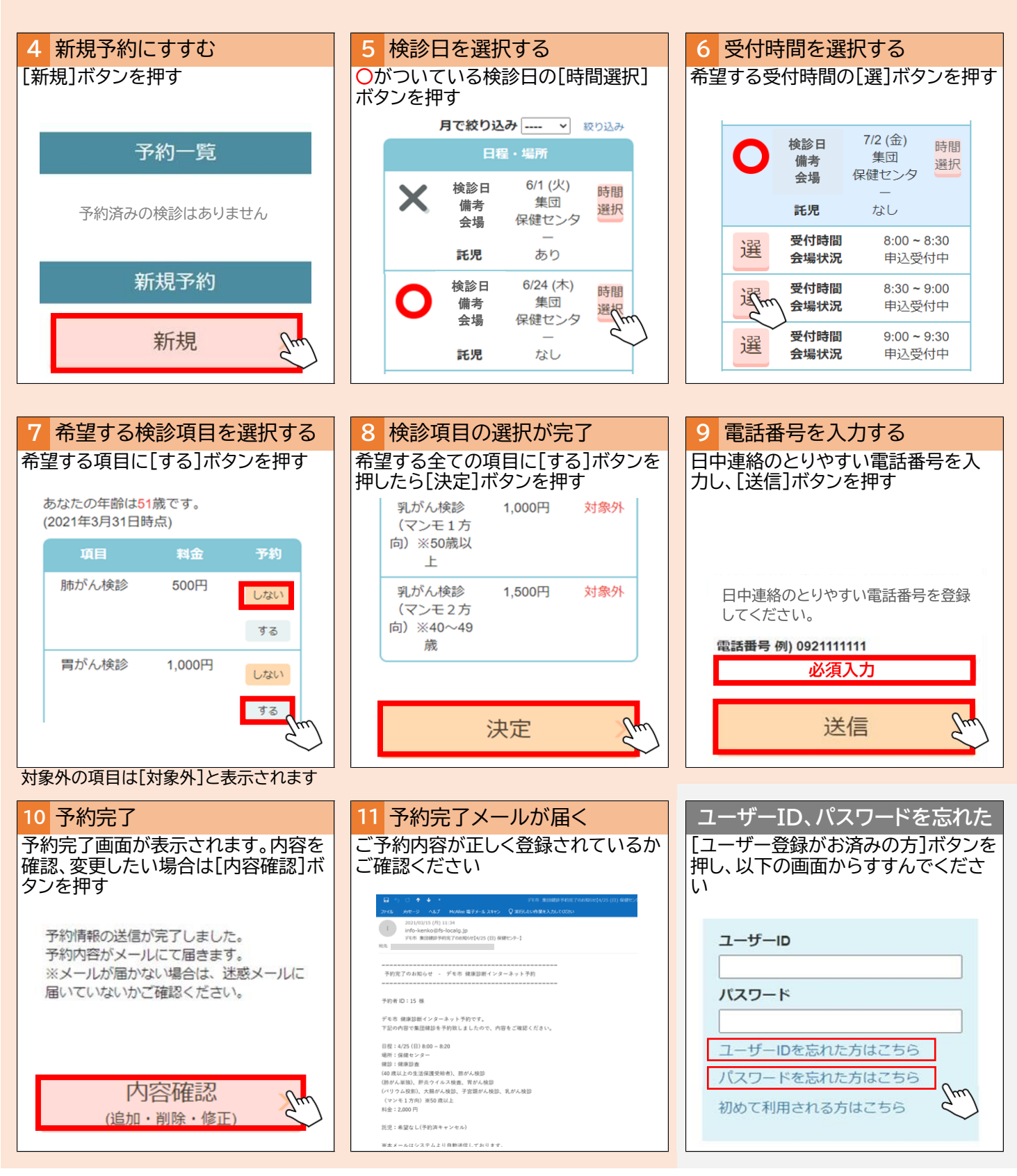

- メールアドレスを忘れた方は[初めて予約される方]ボタンを押し、メールアドレスを再登録してください。
- 迷惑メールのブロック機能によりメールが届かない場合、info-kenko@fp-localg.jpからのメールアドレスをドメイン指定してください。
- メールが届かない場合、迷惑メールのブロック機能により[ゴミ箱]にメールが届いている可能性があります。
- Gmail(google)や、ezweb(au)は、セキュリティの問題でメールが届かない場合があります。
- 予約後、予約日時を変更する場合、先に予約の削除を行い、あらためて再予約してください。
- 締切日まではWEB上で予約変更ができますが、締切日以降の予約変更は予約センターへお電話ください。

須恵町検診全般に関するお問い合わせ

須恵町役場健康増進課 092-932-1151 平日8時30分から17時15分(土日祝日を除く) 集団検診予約に関するお問い合わせ

集団検診予約センター 0120-951-317 平日9時から17時(土日祝日を除く)